## How to create a PDF- report from a switched off device

1. Open the LIBERO software liberoCONFIG

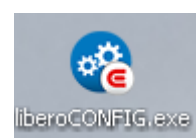

- 2. Plug the LIBERO in the USB port
- 3. The LIBERO will appear in the liberoCONFIG
- 4. Go to Tools "PDF from switched off device"

| 68 ÷                                                                                                    |                  |                     | liber         | oCONFIG |   |
|----------------------------------------------------------------------------------------------------|------------------|---------------------|---------------|---------|---|
| Application                                                                                             | Device Passv     | vords Calibration   | Tools         |         | ~ |
| <b>1</b>                                                                                                | POF              |                     |               |         |   |
| Create                                                                                                  | Check PDF        | Create PDF from     | Set Time Zone |         |   |
| SmartStart                                                                                              | Report Integrity | Switched Off Device | of Device     |         |   |
| SmartStart                                                                                              |                  | PDF Report Tools    |               |         |   |
| Create PCF from Switched Off Device<br>Libero Tal-U<br>Permaining Bentary 0 days<br>Status Switched OFF |                  |                     |               |         |   |
| 1 device conne                                                                                          | rcted            |                     |               |         |   |
| 1 W 110 W 110 W                                                                                         |                  |                     |               |         |   |

5. The following message will appear:

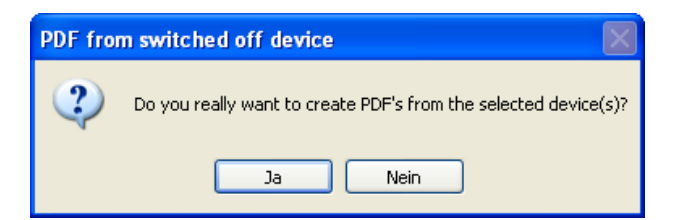

- 6. Confirm with yes / Ja
- 7. The following message will appear:

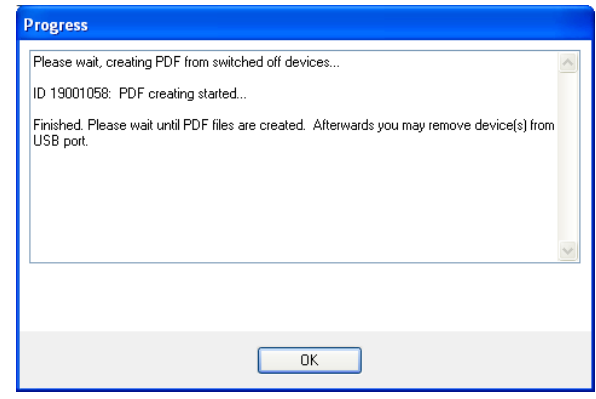

8. The PDF will be generated accordingly.